# ЛОС

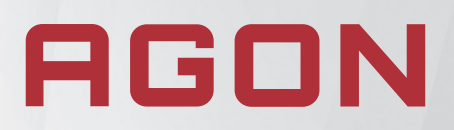

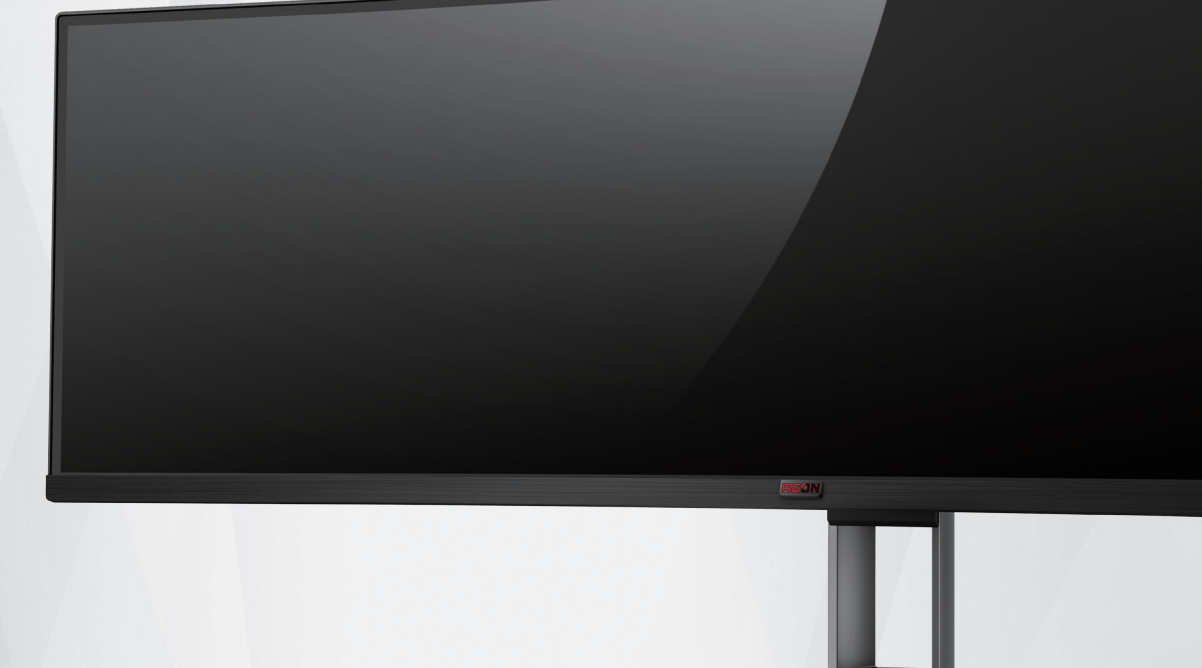

# ЖК-монитору Руководство пользователя

# AG493UCX2

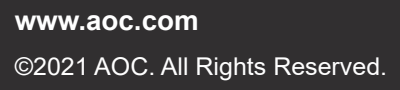

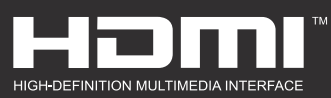

| Безопасность                             | 1  |
|------------------------------------------|----|
| Национальные условные обозначения        | 1  |
| Электропитание                           | 2  |
| Установка                                | 3  |
| Очистка                                  | 4  |
| Прочее                                   | 5  |
| Сборка                                   | 6  |
| Комплект поставки                        | 6  |
| Установка подставки и основания          | 7  |
| Регулировка угла обзора                  | 8  |
| Подключение монитора                     | 9  |
| Функция Adaptive-Sync                    |    |
| HDR                                      | 11 |
| Кнопки управления                        |    |
| Описание кнопок пульта ДУ                |    |
| Описание кнопок управления меню          | 14 |
| OSD Setting (Экранное меню)              |    |
| Game Setting (Настройка игрового режима) |    |
| Luminance (Яркость)                      |    |
| Image Setup (Настр. изображ.)            |    |
| Color Setup (Настройка цветов)           |    |
| Extra (Дополнительно)                    |    |
| OSD Setup (Настройка экранного меню)     |    |
| Индикаторы                               |    |
| Поиск и устранение неисправностей        | 27 |
| Технические характеристики               |    |
| Общие технические характеристики         |    |
| Предустановленные режимы дисплея         |    |
| Назначение контактов                     |    |
| Технология Plug and Play                 |    |

# Безопасность

# Национальные условные обозначения

В следующих подразделах описываются национальные условные обозначения, используемые в данном документе.

#### Примечания, напоминания и предупреждения

В данном руководстве текстовые блоки могут быть выделены с помощью значка, а также жирного шрифта или курсива. Такими блоками являются примечания, напоминания и предупреждения, используемые следующим образом:

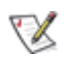

**ПРИМЕЧАНИЕ.** ПРИМЕЧАНИЕМ обозначается важная информация, которая поможет пользователю использовать компьютерную систему наилучшим образом.

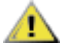

**ВНИМАНИЕ.** Напоминания, выделенные с помощью слова ВНИМАНИЕ, указывают на потенциальную опасность повреждения оборудования или утери данных и сообщают о способе предотвращения проблемы.

# Δ

**ПРЕДУПРЕЖДЕНИЕ.** ПРЕДУПРЕЖДЕНИЕ указывает на потенциальную угрозу травм и объясняет, как этого избежать. Некоторые предупреждения оформлены иначе и не сопровождаются значками. В таких случаях особый вид предупреждений определяется регулирующим органом.

# Электропитание

Монитор должен работать с источником питания, тип которого указан на этикетке. В случае отсутствия информации о характеристиках сети электропитания, подаваемого в помещение, в котором будет эксплуатироваться монитор, следует обратиться за консультацией в место продажи монитора или в местную компанию, занимающуюся поставкой электроэнергии.

Монитор оснащен трехконтактной вилкой заземленного типа, т.е. вилкой с третьим (заземляющим) контактом. Эта вилка подходит только к сетевой розетке с заземлением, что само по себе является одной из мер защиты. Если розетка не подходит для трехконтактной вилки, необходимо обратиться к электрику для установки нужной розетки или воспользоваться адаптером для надежного заземления устройства. Не следует пренебрегать этой особенностью заземленной вилки, обеспечивающей безопасность.

Меобходимо отсоединять прибор от электрической розетки во время грозы или в случае, если прибор не будет использоваться в течение длительного времени. Эта мера обеспечит защиту монитора от повреждений, вызванных перепадами напряжения в сети питания.

Запрещается превышать допустимую электрическую нагрузку на разветвители питания и на удлинительные шнуры. Перегрузка может стать причиной возгорания или поражения электрическим током.

С целью обеспечения надежной эксплуатации используйте монитор только с компьютерами, соответствующими спецификации UL, имеющими соответствующие гнезда с номинальным напряжением питания 100–240 В переменного тока, минимум 5 А.

👠 Розетка должна находиться рядом с оборудованием, к ней должен быть обеспечен свободный доступ.

# Установка

Ме ставьте монитор на неустойчивую тележку, стойку, штатив, кронштейн или стол. В результате падения монитора может произойти травмирование человека и серьезное повреждение самого устройства. Используйте только тележку, стойку, штатив, кронштейн или стол, рекомендованные производителем или проданные вместе с устройством. Во время установки устройства следуйте инструкциям производителя и используйте монтажные принадлежности, рекомендованные им. Следует соблюдать осторожность при перемещении тележки с установленным на ней устройством.

Микогда не вставляйте посторонние предметы в паз на корпусе монитора. Это может привести к повреждению деталей схемы, а вследствие этого к возгоранию или поражению электрическим током. Запрещается допускать попадание жидкости на монитор.

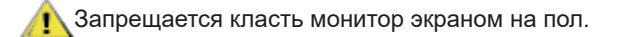

**В** случае монтажа монитора на стену или полку, следует использовать крепление, применение которого одобрено производителем монитора, а также соблюдать инструкции, прилагаемые к комплекту крепления.

🕂 Во избежание повреждений, например отслаивания панели от рамки, не наклоняйте экран монитора вниз

более чем на -5°. Гарантия не покрывает случаи повреждения монитора в результате превышения максимального угла наклона вниз (-5°).

<u>Оставьте</u> свободное пространство вокруг монитора, как показано на рисунке ниже. В противном случае в результате недостаточной циркуляции воздуха может произойти перегрев монитора, а вследствие этого его возгорание или повреждение.

При закреплении монитора или установке на стойке учитывайте указанные ниже расстояния, необходимые для обеспечения его надлежащей вентиляции:

#### Установка на стойке

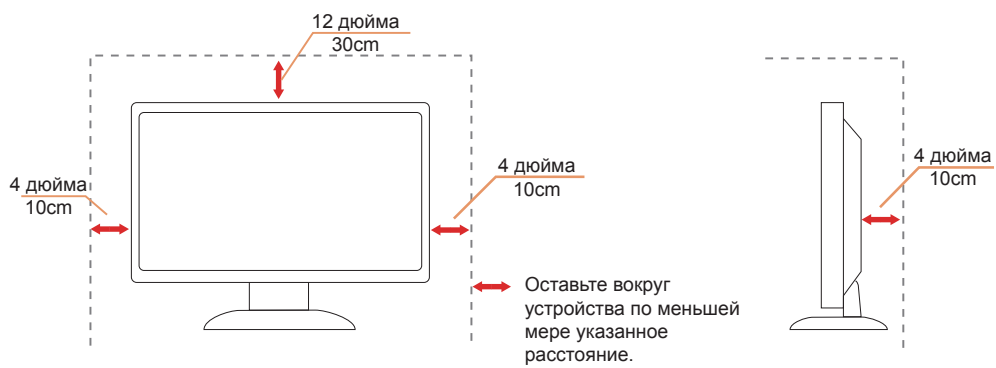

# Очистка

Регулярно производите очистку корпуса устройства тканью. Для удаления пятен можно использовать только мягкие моющие средства. Сильнодействующие моющие средства могут повредить поверхность устройства.

<u>А</u>Во время очистки следите, чтобы моющее средство не попало внутрь устройства. Используемая для очистки ткань не должна быть слишком грубой, чтобы от нее на поверхности экрана не оставались царапины.

🕂 Перед выполнением очистки прибора необходимо отсоединить шнур питания.

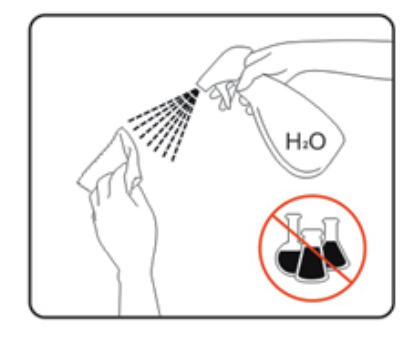

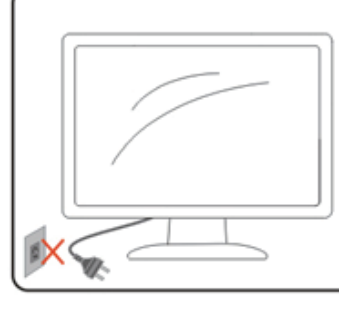

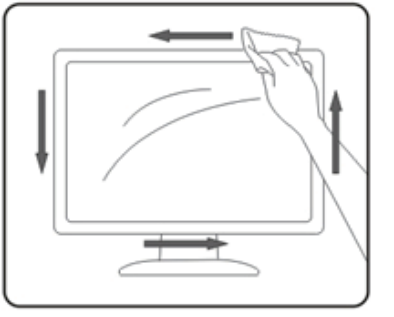

# Прочее

<u>Е</u>сли от изделия начнет исходить странный запах, звук или из него пойдет дым, следует НЕМЕДЛЕННО отсоединить штепсельную вилку кабеля питания и обратиться в сервисный центр.

<u>Необходимо</u> следите за тем, чтобы вентиляционные отверстия устройства не перекрывались столом или шторой.

🕂 Во время работы не следует подвергать ЖК-монитор сильным вибрациям и ударным нагрузкам.

<u>Л</u>Запрещается допускать падение монитора и удары по нему во время транспортировки или эксплуатации.

Д В соответствии с требованиями стандарта IEC 62368-1 или IEC 60950-1 к порту USB тип С разрешено подключение только определенных устройств с противопожарным кожухом.

# Сборка

### Комплект поставки

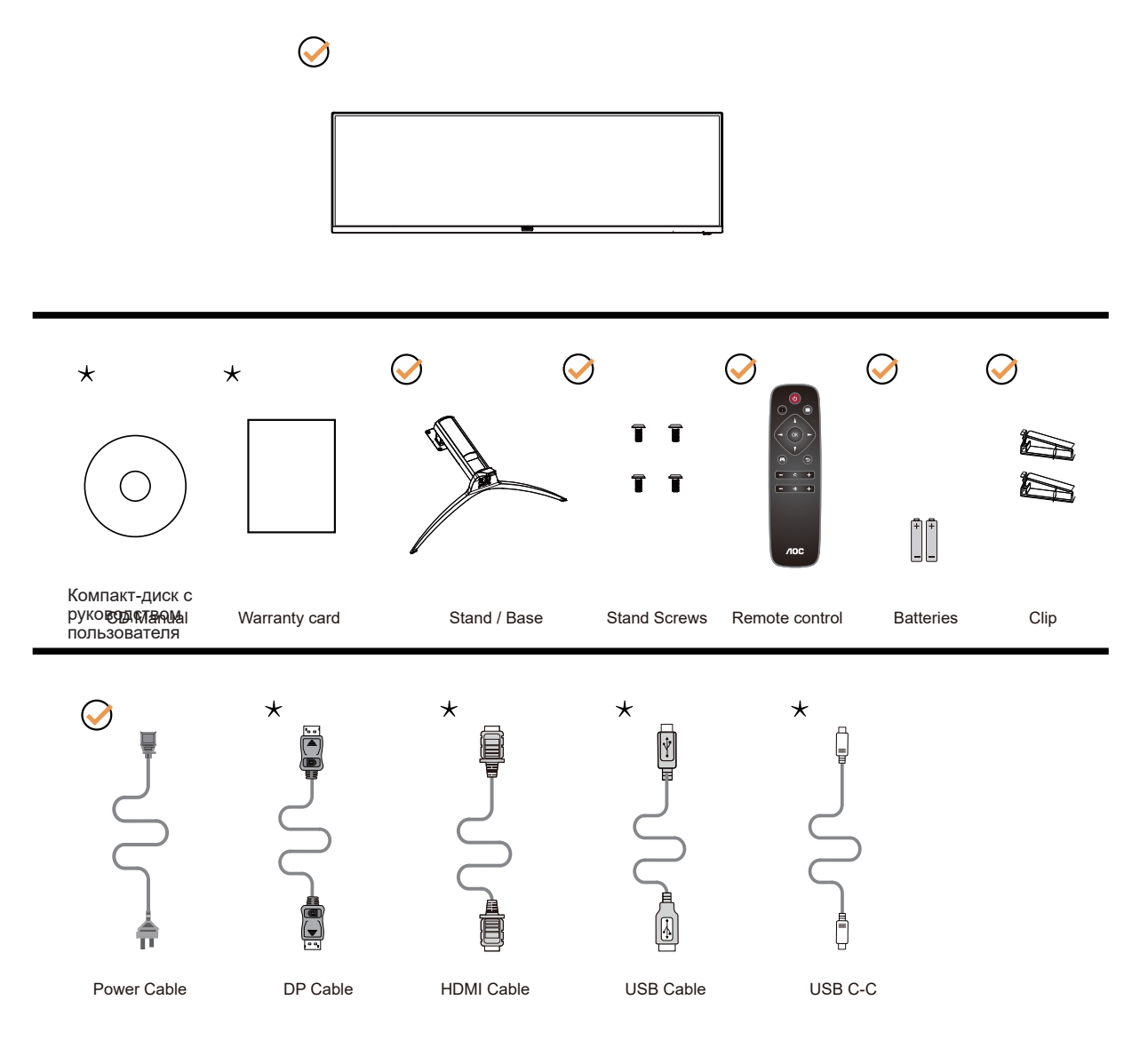

• В комплекты поставки для разных стран и регионов могут входить различные наборы сигнальных кабелей. Для получения дополнительных сведений следует обращаться к местному дилеру или в представительство компании АОС.

# Установка подставки и основания

Сборку подставки следует выполнять в указанной последовательности.

# Сборка:

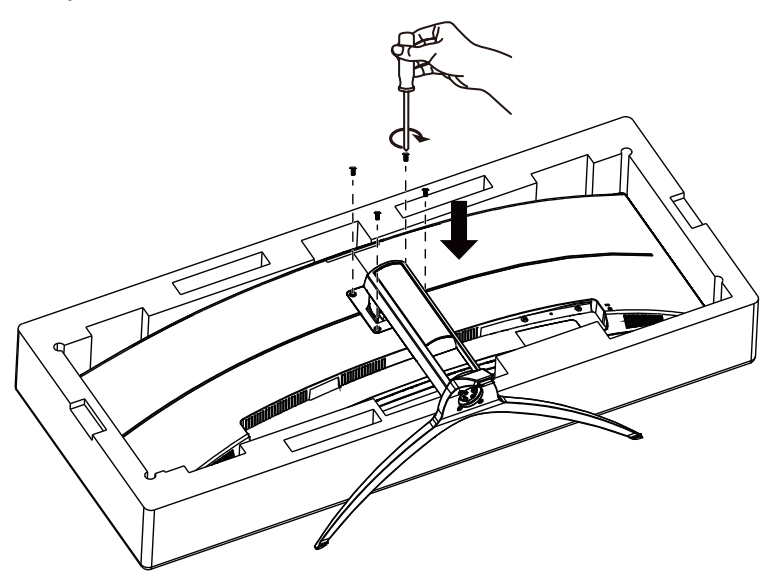

Удалите:

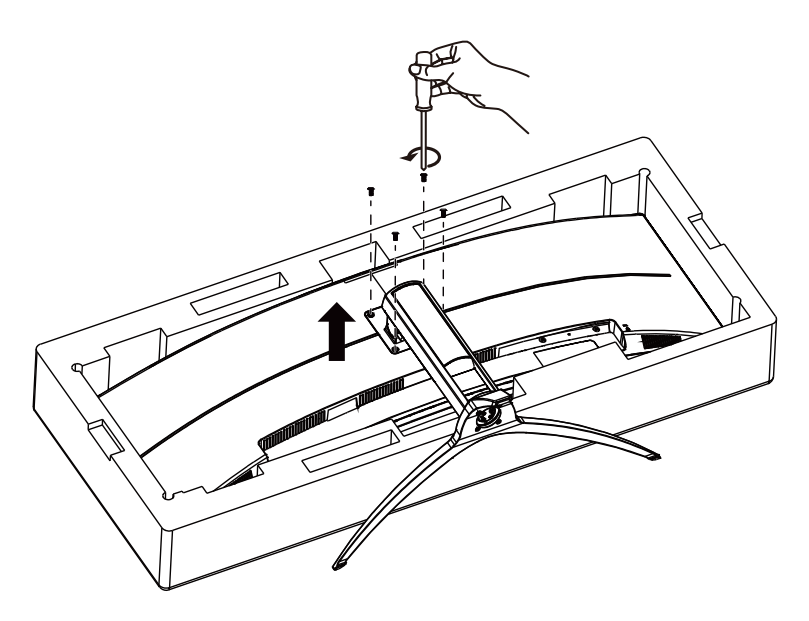

# Регулировка угла обзора

Для оптимального просмотра рекомендуется прямо смотреть на экран монитора и отрегулировать угол монитора в соответствии со своими предпочтениями.

Придерживайте стойку, чтобы при изменении угла обзора монитор не упал.

Угол наклона монитора регулируется в указанном ниже диапазоне.

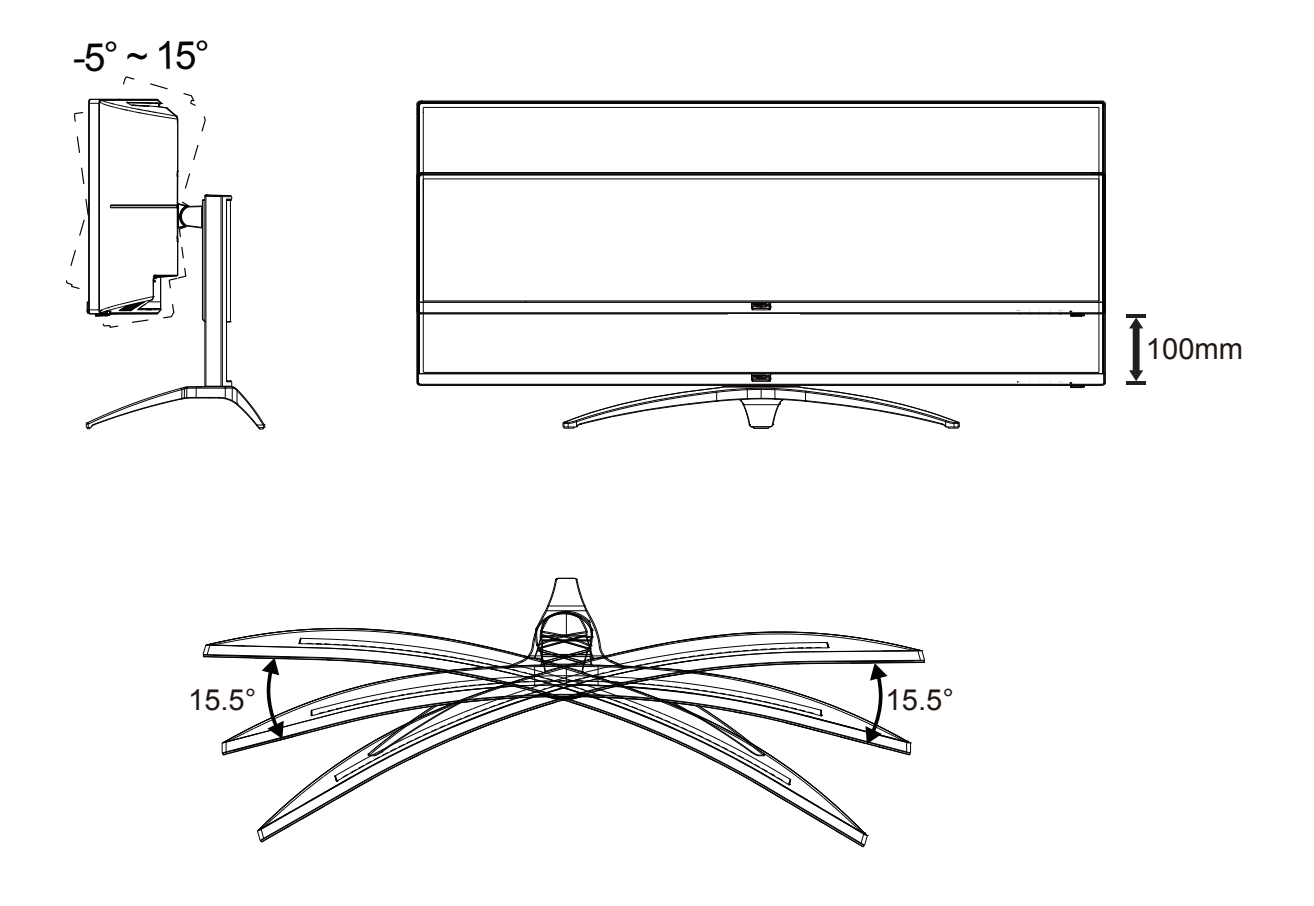

### 😻 ПРИМЕЧАНИЕ.

Во время изменения угла наклона монитора не касайтесь ЖК-экрана. Это может привести к его повреждению.

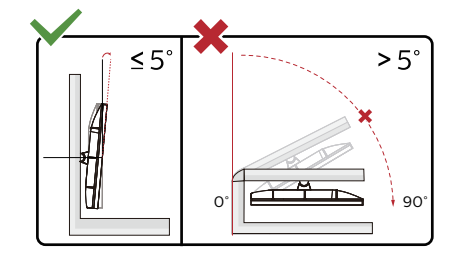

\* Конструкция монитора может отличаться от показанной на иллюстрациях.

#### Внимание!

- Во избежание повреждений экрана, например отслаивания панели, не наклоняйте экран монитора вниз более чем на -5°.
- Не давите на экран во время регулировки угла наклона монитора. Держитесь только за рамку.

# Подключение монитора

Кабельные разъемы на задней стенке монитора для подключения к компьютеру

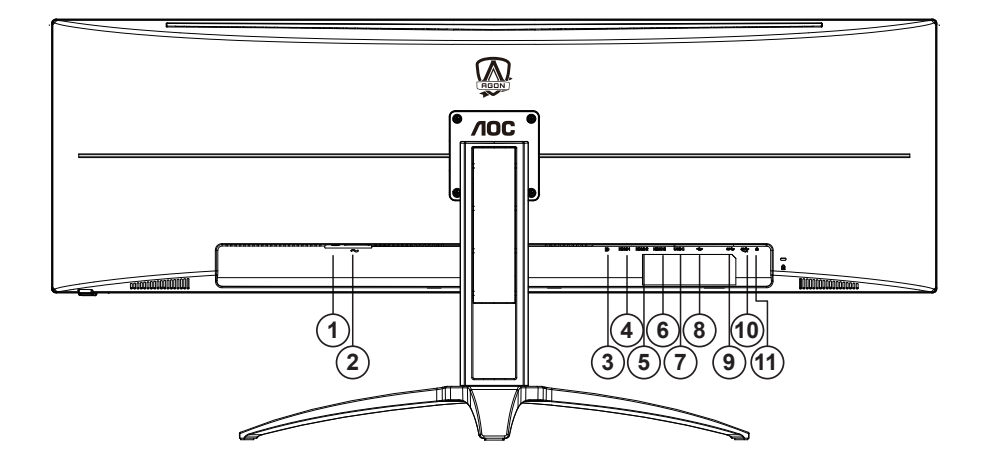

- 1. Выключатель питания
- 2. Электропитание
- 3. DP
- 4. HDMI-1
- 5. HDMI-2
- 6. HDMI-3
- 7. USB C
- 8. USB восходящий
- 9. USB3.2 Gen1 x2
- 10. USB3.2 Gen1 + быстрая зарядка x1
- 11. Наушники

### Подключение к ПК

- 1. Плотно вставьте шнур питания в соответствующий разъем на задней панели монитора.
- 2. Выключите компьютер и отсоедините кабель питания.
- 3. Подключите кабель монитора к видеоразъему на задней панели компьютера.
- 4. Подключите к ближайшей розетке шнуры питания компьютера и монитора.
- 5. Включите компьютер и монитор.

В случае, если на мониторе отображается изображение, процесс установки завершен. Если изображение не отображается, см. раздел по поиску и устранению неисправностей.

Для защиты оборудования следует всегда отключать ПК и ЖК-монитор перед подключением кабелей.

# Функция Adaptive-Sync

- 1. Функция Adaptive-Sync работает с DP/HDMI.
- 2. Совместимые видеокарты: ниже приводится список рекомендованных видеокарт. Аналогичный список представлен на веб-сайте www.AMD.com

#### Видеокарты

- RadeonTM RX Vega series
- RadeonTM RX 500 series
- RadeonTM RX 400 series
- RadeonTM R9/R7 300 series (excluding R9 370/X)
- RadeonTM Pro Duo (2016 edition)
- RadeonTM R9 Nano
- RadeonTM R9 Fury series
- RadeonTM R9/R7 200 series (excluding R9 270/X, R9 280/X)

Процессоры

- AMD RyzenTM 7 2700U
- AMD RyzenTM 5 2500U
- AMD RyzenTM 5 2400G
- AMD RyzenTM 3 2300U
- AMD RyzenTM 3 2200G
- AMD PRO A12-9800
- AMD PRO A12-9800E
- AMD PRO A10-9700
- AMD PRO A10-9700E
- AMD PRO A8-9600
- AMD PRO A6-9500
- AMD PRO A6-9500E
- AMD PRO A12-8870
- AMD PRO A12-8870E
- AMD PRO A10-8770
- AMD PRO A10-8770E
- AMD PRO A10-8750B
- AMD PRO A8-8650B
- AMD PRO A6-8570
- AMD PRO A6-8570E
- AMD PRO A4-8350B
- AMD A10-7890K
- AMD A10-7870K
- AMD A10-7850K
- AMD A10-7800
- AMD A10-7700K
- AMD A8-7670K
- AMD A8-7650K
- AMD A8-7600
- AMD A6-7400K

# HDR

Монитор поддерживает входные сигналы в формате HDR10.

Монитор может автоматически активировать функцию HDR, если плеер

и видеоизображение совместимы с этой функцией. За сведениями о совместимости устройства и

видеоизображения обращайтесь к производителю устройства и поставщику видеоизображения. Выберите для функции HDR режим «Откл.», если автоматически активировать эту функцию не требуется.

### Примечание:

- 1. В WIN10 версии V1703 доступен только интерфейс HDMI, а интерфейс не действует DisplayPort.
- 2. Интерфейс USB C (DP Alt) не поддерживает HDR.
- Разрешение монитора устанавливается равным 5120x1440@60Hz, для функции HDR устанавливается режим Вкл.. В этих условиях изображение на экране может стать слегка темнее, что указывает на работу функции HDR.

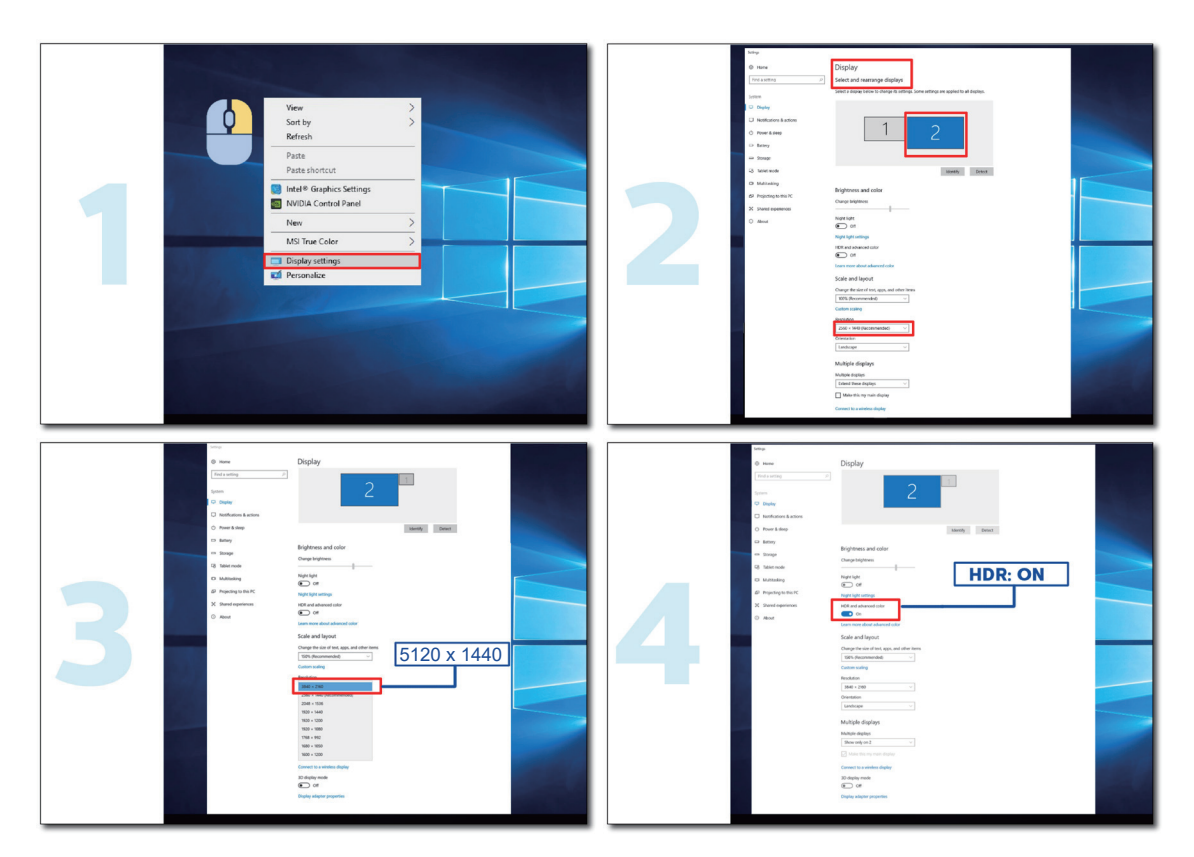

# Кнопки управления

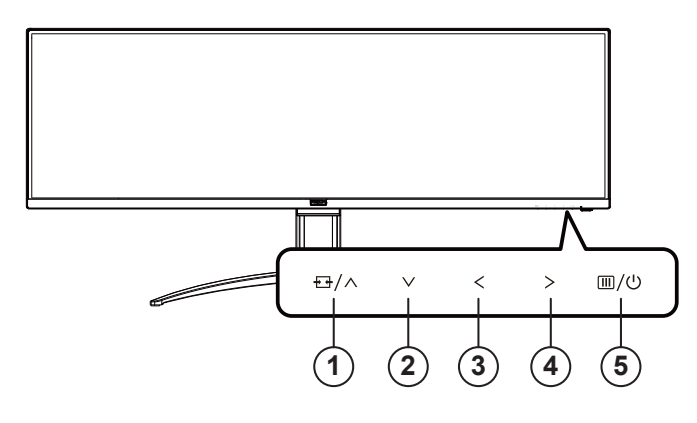

| 1 | Источник / Вверх                             |
|---|----------------------------------------------|
| 2 | Прицел / Вниз                                |
| 3 | Игровой режим / Влево                        |
| 4 | Shadow Control (Настройка теней)<br>/ Вправо |
| 5 | Питание / Меню / Ввод                        |

#### Питание / Меню / Ввод

Нажмите кнопку «Питание», чтобы включить монитор.

Если экранное меню закрыто, нажмите эту кнопку для вызова экранного меню. Если меню отображается, эта кнопка служит для подтверждения выбора. Удерживайте эту кнопку нажатой 2 секунды, чтобы выключить монитор.

#### Прицел

Когда не отображается меню, нажмите кнопку «Прицел», чтобы показать или скрыть прицел.

#### Игровой режим / Влево

Если экранное меню закрыто, нажмите кнопку «Влево», чтобы активировать функцию игрового режима, а затем кнопками «Влево» и «Вправо» выберите нужный игровой режим (FPS, RTS, Гонки, Игрок 1, Игрок 2 или Игрок 3) в зависимости от конкретного типа игры.

#### Shadow Control (Настройка теней) / Вправо

Если экранное меню закрыто, нажмите на кнопку Shadow Control (Настройка теней) для активации шкалы настройки теней. Отрегулируйте контрастность кнопками «Влево» и «Вправо» для получения четкого изображения.

#### Источник / Вверх

Если экранное меню закрыто, кнопка «Источник » будет функционировать как «горячая» клавиша.

# Описание кнопок пульта ДУ

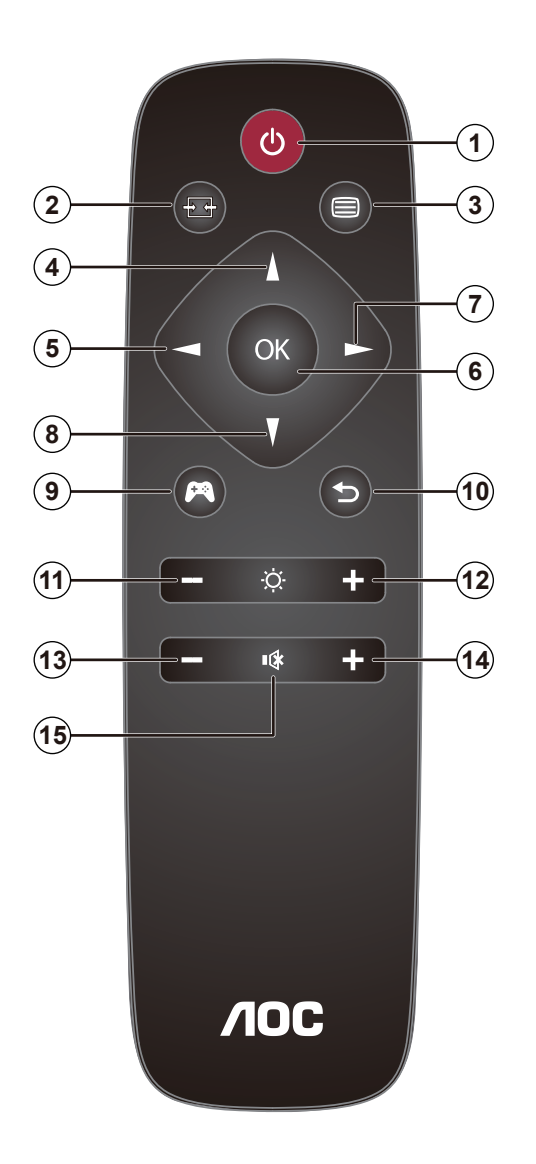

| 0 | Ċ        | Включение и отключение питания.                                     |
|---|----------|---------------------------------------------------------------------|
| 0 | ₽₽       | Переключение источника<br>входного сигнала.                         |
| 3 |          | Вызов экранного меню.                                               |
| 4 |          | Настройка экранного меню,<br>увеличение значений.                   |
| 6 |          | Возврат к предыдущему<br>уровню экранного меню.                     |
| 6 | OK       | Подтверждение настройки<br>экранного меню.                          |
| 0 |          | Вызов экранного меню.<br>Подтверждение настройки<br>экранного меню. |
| 8 | V        | Настройка экранного меню,<br>уменьшение значений.                   |
| 9 | <b>P</b> | Открытие игрового режима.                                           |
| 0 | Ð        | Возврат к предыдущему<br>уровню экранного меню                      |
| 1 | —        | Уменьшение яркости                                                  |
| Ð | +        | Увеличение яркости                                                  |
| Ð | _        | Уменьшение громкости                                                |
| 1 | +        | Увеличение громкости                                                |
| Ð | ∎(¥      | Отключение звука                                                    |

# Описание кнопок управления меню

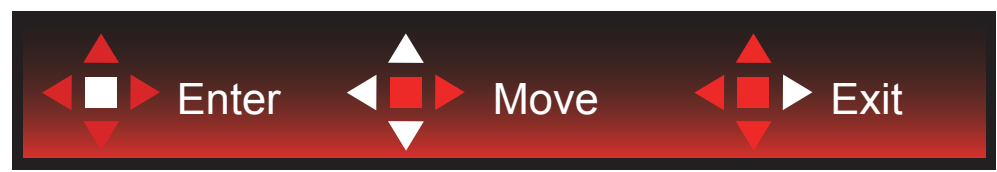

Ввод: кнопка «Ввод» служит для перехода на следующий уровень меню. Перемещение: кнопки «Влево», «Вверх» и «Вниз» служат для выбора пунктов меню. Выход: для выхода из меню служит кнопка «Вправо».

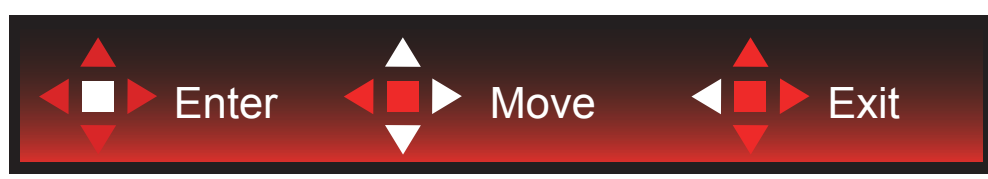

Ввод: кнопка «Ввод» служит для перехода на следующий уровень меню. Перемещение: кнопки «Вправо», «Вверх» и «Вниз» служат для выбора пунктов меню. Выход: для выхода из меню служит кнопка «Влево».

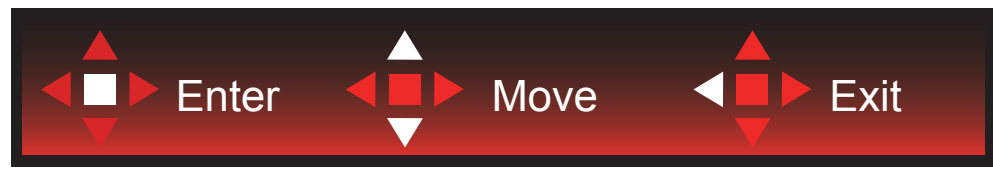

Ввод: кнопка «Ввод» служит для перехода на следующий уровень меню. Перемещение: кнопки «Вверх» и «Вниз» служат для выбора пунктов меню. Выход: для выхода из меню служит кнопка «Влево».

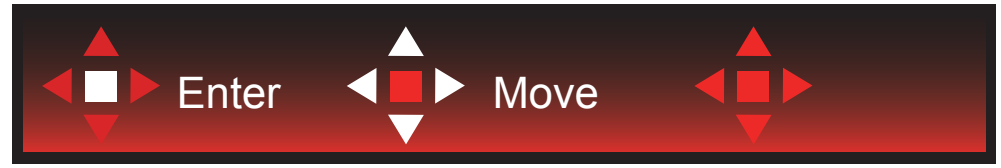

Перемещение: кнопки «Влево», «Вправо» и «Вниз» служат для выбора пунктов меню.

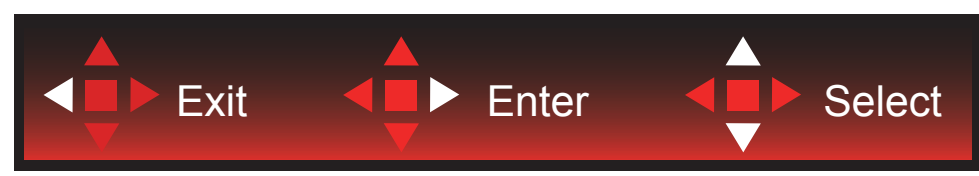

Выход: кнопка «Влево» служит для возврата на предыдущий уровень меню. Ввод: кнопка «Вправо» служит для перехода следующий уровень меню. Выбор: кнопки «Вверх» и «Вниз» служат для выбора пунктов меню.

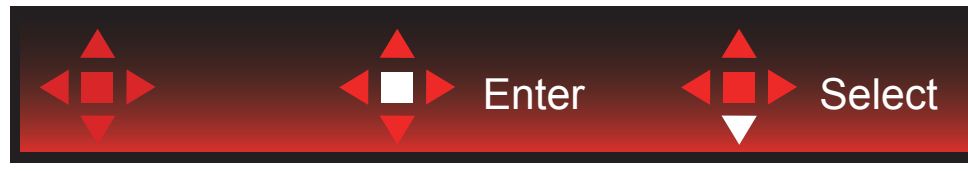

Ввод: кнопка «Ввод» служит для применения настроек меню и возврата к предыдущему уровню. Выбор: для регулировки настроек в меню служит кнопка «Вниз».

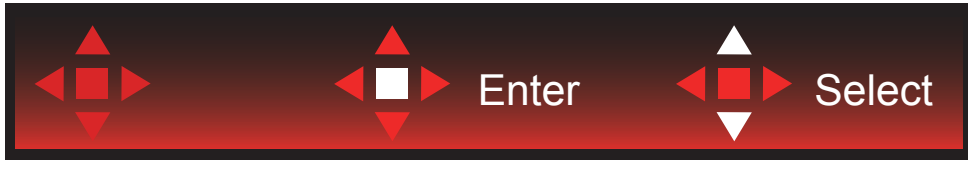

Выбор: для регулировки настроек в меню служат кнопки «Вверх» и «Вниз».

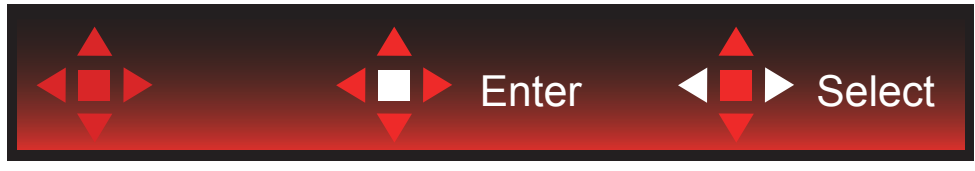

Ввод: кнопка «Ввод» служит для возврата на предыдущий уровень меню. Выбор: для регулировки настроек в меню служат кнопка «Влево» и «Вправо».

# OSD Setting (Экранное меню)

Работа с экранным меню осуществляется непосредственно с помощью кнопок управления.

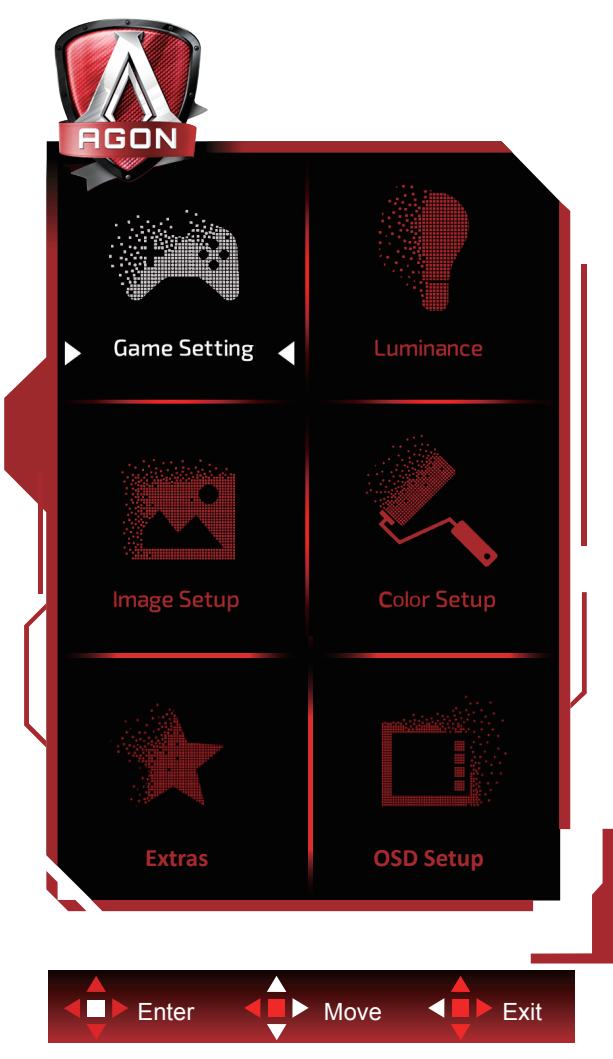

- 1) Нажмите кнопку MENU для вызова экранного меню.
- 2) Используйте кнопки согласно описанию для выбора и настройки параметров в экранном меню.
- 3) Функция блокировки (разблокирования) экранного меню: Чтобы заблокировать или разблокировать экранное меню, нажмите и удерживайте кнопку «Вниз» в течение 10 секунд, когда экранное меню закрыто.

#### Примечание.

- 1) Если изделие оснащено только одним сигнальным входом, элемент «Input Select» (Выбор входа) будет отключен.
- 2) Режимы ECO (кроме режима Обычный), DCR и DCB. Из указанных четырех режимов можно выбрать только один.

# Game Setting (Настройка игрового режима)

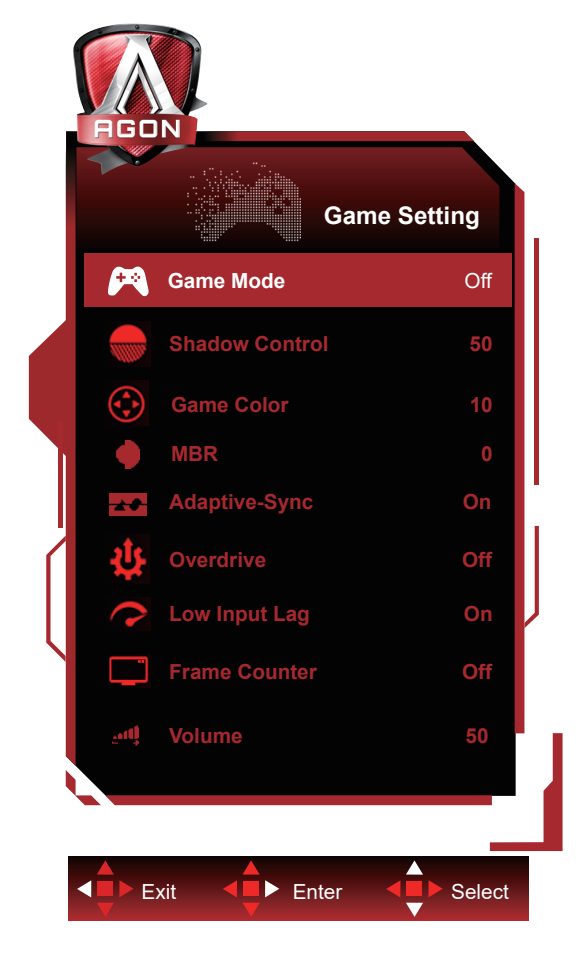

|  | Game Mode<br>(Игровой режим)           | Off (Выкл.)       | Выключите игровой режим.                                                                                                    |
|--|----------------------------------------|-------------------|----------------------------------------------------------------------------------------------------|
|  |                                        | FPS (Шутер        | Функция предназначена для игр в жанре FPS (шутер<br>от первого лица). Улучшение детализации черного в<br>темных сценах                                                                                                    |
|  |                                        | RTS (Стратегия)   | Функция предназначена для игр в жанре RTS<br>(стратегия в реальном времени). Улучшение качества<br>изображения                                                                                                    |
|  |                                        | Racing (Гонки)    | Функция предназначена для игр в жанре Racing (Гонки).<br>Обеспечивает минимальное время отклика и высокую<br>насыщенность цветов.                                                                                                    |
|  |                                        | Gamer 1 (Игрок 1) | Пользовательские настройки, сохраненные в профиле<br>Gamer 1 (Игрок 1).                                                                                                    |
|  |                                        | Gamer 2 (Игрок 1) | Пользовательские настройки, сохраненные в профиле<br>Gamer 2 (Игрок 1).                                                                                                    |
|  |                                        | Gamer 3 (Игрок 1) | Пользовательские настройки, сохраненные в профиле<br>Gamer 3 (Игрок 1).                                                                                                    |
|  | Shadow Control<br>(Настройка<br>теней) | 0-100             | <ul> <li>По умолчанию для настройки теней установлено<br/>значение 50, а конечный пользователь может установить<br/>значение 50 от 100 до 0 для увеличения контрастности<br/>и получения четкого изображения.</li> <li>1. Если изображение слишком темное, а его элементы<br/>трудно различимы, четкость изображения можно<br/>повысить, отрегулировав значение от 50 до 100.</li> <li>2. Если изображение слишком светлое, а его<br/>элементы трудно различимы, четкость изображения<br/>можно повысить, отрегулировав значение от 50 до<br/>0.</li> </ul> |
|  | Game Color (Цвет<br>игры)              | 0-20              | Функция изменения цвета, используемого во<br>время игры, позволяет выбирать уровни 0-20 для<br>регулирования насыщенности цвета с целью получения<br>более оптимального изображения                                                                                                    |

| - |                                           |                                                                                 |                                                                                                    |
|---|-------------------------------------------|---------------------------------------------------------------------------------|----------------------------------------------------------------------------------------------------|
|   | MBR                                       | 0-20                                                                            | МВR (Уменьшение размытия движением) Шкала<br>регулировки от 0 до 20 для уменьшения размытия<br>движением.<br>Примечание. 1. Функцию МВR можно настраивать,<br>если режим Adaptive-Sync выключен, включена низкая<br>задержка ввода, а частота обновления составляет ≥75<br>Гц. |
|   | Adaptive-Sync                             | On (Вкл.)/off<br>(Выкл.)                                                        | Выключение и включение Adaptive-Sync.<br>Напоминание о запуске Adaptive-Sync: Если включена<br>функция Adaptive-Sync, в некоторых игровых средах<br>возможно мерцание.                                                                                                    |
|   |                                           | Weak (Слабое)                                                                   | Настройка времени реакции.<br>Примечание, 1. При установке для параметра «Разгон»                                                                                                    |
|   |                                           | Medium<br>(Среднее)                                                             | значения «Высокий» может отображаться размытое изображение. По желанию можно отрегулировать                                                                                                    |
|   | Overdrive<br>(Ускорение)                  | Strong (Сильное)                                                                | уровень параметра «Разгон» или отключить его.<br>2. Функция «Boost (Усиление)» является                                                                                                    |
|   |                                           | Boost (Усиление)                                                                | дополнительной, если режим Adaptive-Sync выключен,<br>включена низкая задержка ввода, а частота обновления                                                                                                    |
|   |                                           | Off (Выкл.)                                                                     | составляет ≥75 Гц. 3. При включении функции «Boost<br>(Усиление)» яркость экрана снижается.                                                                                                    |
|   | Low input Lag<br>(Низкая задер)<br>ввода) | кка Оn (Вкл.)/off<br>(Выкл.)                                                    | Для уменьшения задержки ввода отключите буфер кадров.                                                                                                    |
|   | Счетчик кадро                             | Откл. / Справа<br>сверху / Справа<br>в снизу / Слева<br>снизу / Слева<br>сверху | Мгновенное отображение частоты кадров текущего<br>сигнала.<br>(Функция «счетчик кадров» работает только при наличии<br>видеокарты AMD.)                                                                                                    |
|   | Громкость                                 | 0-100                                                                           | Настройка уровня громкости                                                                                                    |

#### Примечание:

Если для параметра "HDR Mode (Режим HDR)" в меню "Image Setup (Настр. изображ.)" установлено "не выкл.", настройка параметров "Game Mode (Игровой режим)", "Shadow Control (Настройка теней)" и "Game Color (Цвет игры)" недоступна.

Если для параметра "HDR" в меню "Image Setup (Настр. изображ.)" установлено "не выкл.", настройка параметров "Game Mode (Игровой режим)", "Shadow Control (Настройка теней)", "Game Color (Цвет игры)" и "MBR" недоступна. Значение "Boost (Усиление)" параметра "Overdrive (Ускорение)" недоступно.

# Luminance (Яркость)

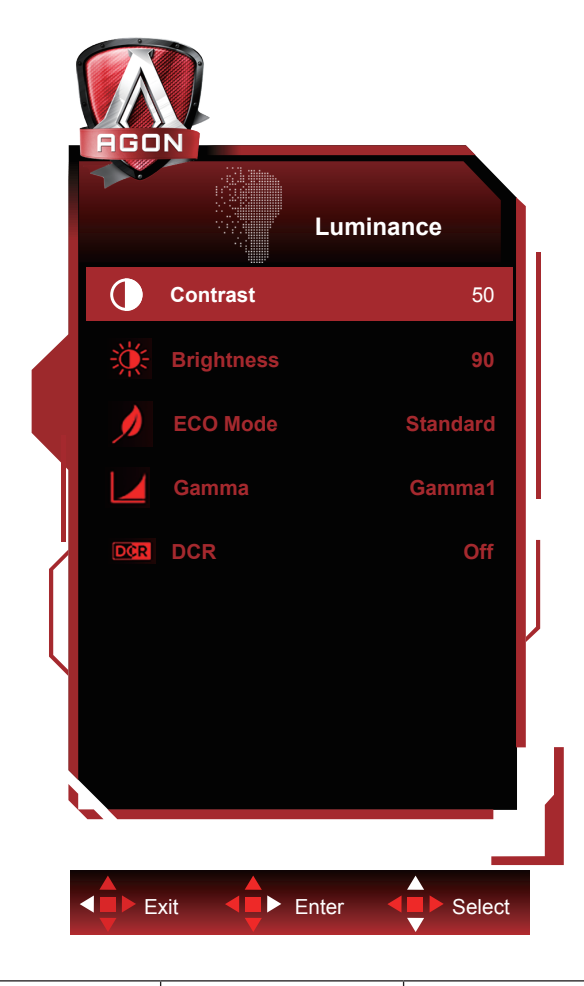

|  | Contrast (Контраст)     | 0-100                  | Контраст из цифрового регистра.                         |
|--|-------------------------|------------------------|---------------------------------------------------------|
|  | Brightness<br>(Яркость) | 0-100                  | Регулировка яркости подсветки                           |
|  |                         | Standard (Стандарт)    | Стандартный режим                                       |
|  |                         | Техt (Текст)           | Режим для работы с текстами                             |
|  |                         | Internet (Интернет)    | Режим для работы в Интернете                            |
|  | Eco mode (Эконом)       | Game (Игра)            | Game Mode (Игровой режим)                               |
|  |                         | Movie (Кино)           | Режим для просмотра кинофильмов                         |
|  |                         | Sports (Спорт)         | Режим для просмотра спортивных мероприятий              |
|  |                         | Reading (Чтение)       | Reading Mode (Чтение режим)                             |
|  |                         | Uniformity             | Uniformity режим                                        |
|  |                         | Gamma1 (Режим 1)       | Установка режима гаммы 1                                |
|  | Gamma (Гамма)           | Gamma2 (Режим 2)       | Установка режима гаммы 2                                |
|  |                         | Gamma3 (Режим 3)       | Установка режима гаммы 3                                |
|  | DCR                     | Off (Выкл.)/ On (Вкл.) | Отключение/Включение функции динамической контрастности |

#### Примечание:

Если для параметра "HDR Mode (Режим HDR)" в меню "Image Setup (Настр. изображ.)" установлено "не выкл.", настройка параметров "Contrast (Контраст)", "Есо mode (Эконом)" и "Gamma (Гамма)" недоступна. Если для параметра "HDR" в меню "Image Setup (Настр. изображ.)" установлено "не выкл.", настройка всех параметров меню "Luminance (Яркость)" недоступна.

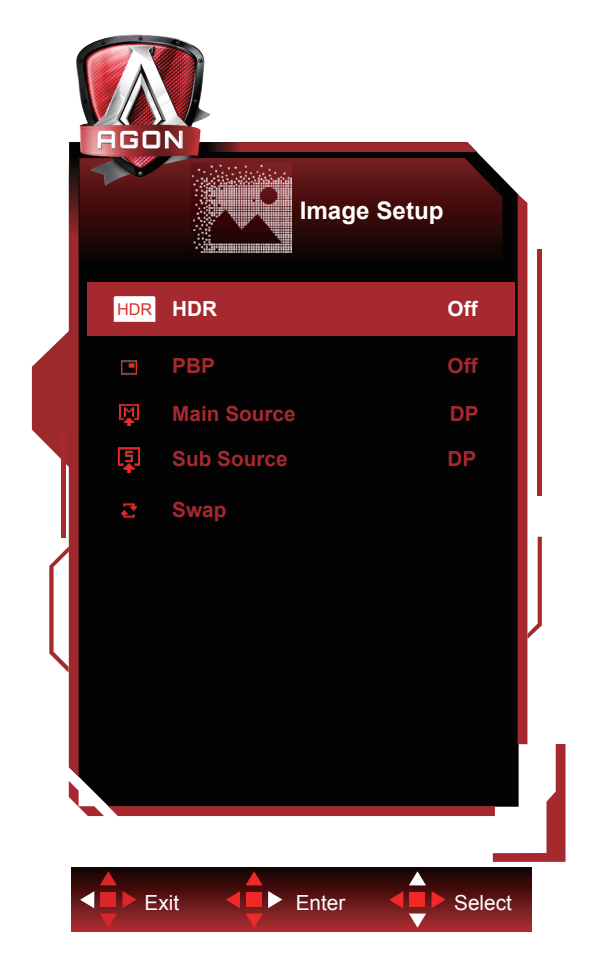

# Image Setup (Настр. изображ.)

|      |          | Off (Выключить)  |                                            |
|------|----------|------------------|--------------------------------------------|
|      |          | DisplayHDR       |                                            |
|      |          | HDR Picture (HDR | Установите профиль HDR в соответствии с    |
|      | HDR      | Изображение)     | Примечание:                                |
|      |          | HDR Movie (HDR   | При обнаружении HDR отображается настройка |
|      |          | Кино)            |                                            |
|      |          | HDR Game (HDR    |                                            |
| S VI |          | Игра)            |                                            |
|      | HDR Mode | Off (Выключить)  |                                            |
|      |          | HDR Picture (HDR | Оптимизировано для цвета и контрастности   |
|      |          | Изображение)     | изображения с целью имитации эффекта HDR.  |
|      |          | HDR Movie (HDR   | Примечание:                                |
|      |          | Кино)            | Если HDR не обнаружен, отображается        |
|      |          | HDR Game (HDR    | настроика параметра "Режим НDR".           |
|      |          | Игра)            |                                            |

| РВР                                        | Off (Выключить) /<br>PBP | Выключение и включение РВР.       |
|--------------------------------------------|--------------------------|-----------------------------------|
| Main Source<br>(Основной источник)         |                          | Выберите основной источник.       |
| Sub Source<br>(Дополнительный<br>источник) |                          | Выберите второстепенный источник. |
| Swap (Замена)                              |                          | Переключите источники на экране.  |

#### Примечание:

Если в поле "HDR Mode" установлено значение "non-off", то элементы "Image Setup" не могут быть отрегулированы.

# Color Setup (Настройка цветов)

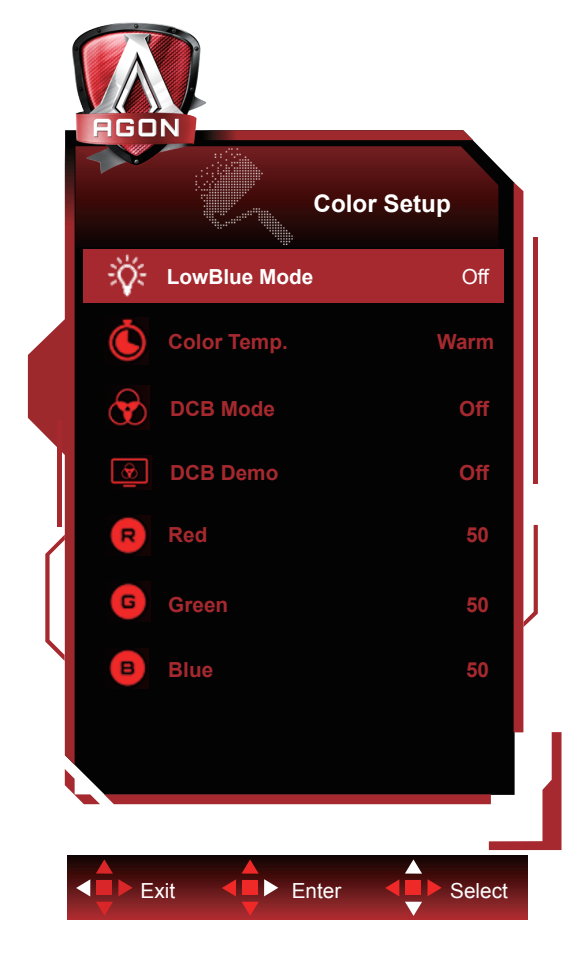

|  | LowBlue<br>Mode(Фильтр<br>синего света) | Откл. /<br>Мультимедиа /<br>Интернет / Офис<br>/ Чтение | Позволяет уменьшить интенсивность<br>синего света за счет управления цветовой<br>температурой. |
|--|-----------------------------------------|---------------------------------------------------------|------------------------------------------------------------------------------------------------|
|  |                                         | Warm (Теплый)                                           | Чтение параметров из ЭСППЗУ для<br>отображения теплых цветов.                                  |
|  |                                         | Normal                                                  | Чтение параметров из ЭСППЗУ для                                                                |
|  |                                         | (Нормальный)                                            | отображения нормальных цветов.                                                                 |
|  | Color Temp.<br>(Цв. режим)              | Cool (Холодный)                                         | Чтение параметров из ЭСППЗУ для<br>отображения холодных цветов.                                |
|  | (,                                      | sRGB                                                    | Чтение параметров из ЭСППЗУ для<br>отображения SRGB-цветов                                     |
|  |                                         |                                                         | Чтение параметров из ЭСППЗУ для                                                                |
|  |                                         | User (Пользов.)                                         | отображения цветов пользователя.                                                               |
|  |                                         | Off(выкл).                                              | Отключение режима выкл                                                                         |
|  | DCB Mode<br>(DCB реж.)                  | Full Enhance (Ул.                                       | включение режима полного улучшения                                                             |
|  |                                         | ПО ВСЕМ Пар.)<br>Nature Skin (Ест                       |                                                                                                |
|  |                                         | оттен кожи)                                             | кожи                                                                                           |
|  |                                         | Green Field                                             |                                                                                                |
|  |                                         | (Зеленое поле)                                          | включение режима зеленого поля                                                                 |
|  |                                         | Sky-blue (Синие<br>небо)                                | включение режима синего неба                                                                   |
|  |                                         | AutoDetect<br>(Автоопредел.)                            | включение режима автоопределения                                                               |
|  | DCB Demo<br>(DCB Демо)                  | вкл. или выкл.                                          | Отключение и включение демонстрации                                                            |
|  | Red<br>(Красный)                        | 0-100                                                   | Коэффициент усиления красного цвета из                                                         |
|  | Green<br>(Зепеный)                      | 0-100                                                   | Коэффициент усиления зеленого цвета из<br>цифрового регистра.                                  |
|  | Blue (Синий)                            | 0-100                                                   | Коэффициент усиления синего цвета из<br>цифрового регистра.                                    |

#### Примечание:

Если для параметра "HDR/HDR Mode (Режим HDR)" в меню "Image Setup (Настр. изображ.)" установлено "не выкл.", настройка всех параметров меню "Color Setup (Настройка цветов)" недоступна.

### Extra (Дополнительно)

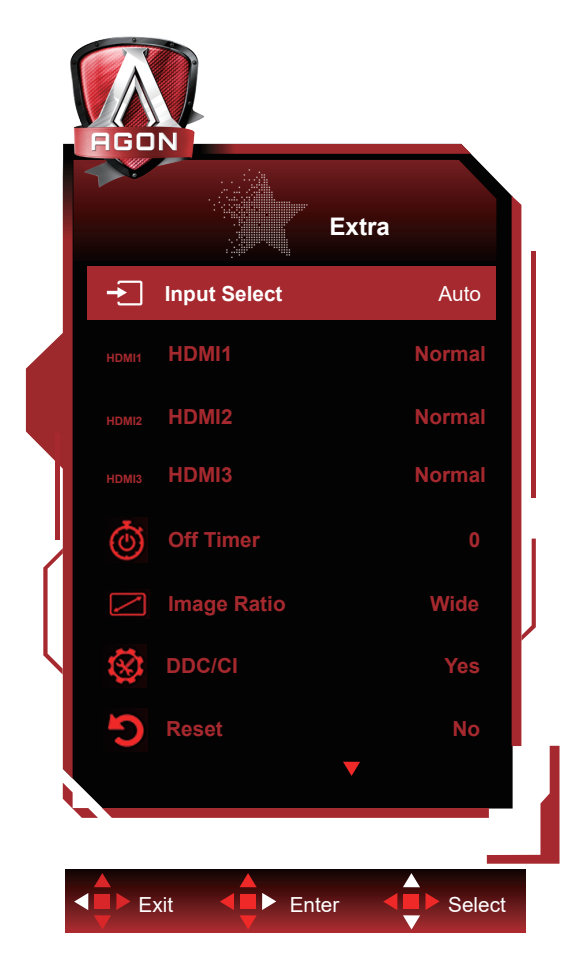

|  | Input Select<br>(Выбор входа)       | Автом./HDMI1 / HDMI2 /<br>HDMI3 / DP / USB C* | Выбор источника входного сигнала                                                                                                    |
|--|-------------------------------------|-----------------------------------------------|----------------------------------------------------------------------------------------------------|
|  | HDMI1                               | Normal (Нормальный) /5К1К                     | При подключении игровой консоли или DVD-<br>плеера установите HDMI1 в нормальное<br>состояние.<br>Normal (Нормальный):максимальное<br>разрешение3840x2160<br>5К1К:максимальное разрешение5120x1440 |
|  | HDMI2                               | Normal (Нормальный) /5К1К                     | При подключении игровой консоли или DVD-<br>плеера установите HDMI2 в нормальное<br>состояние.<br>Normal (Нормальный):максимальное<br>разрешение3840x2160<br>5К1К:максимальное разрешение5120x1440 |
|  | HDMI3                               | Normal (Нормальный) /5К1К                     | При подключении игровой консоли или DVD-<br>плеера установите HDMI3 в нормальное<br>состояние.<br>Normal (Нормальный):максимальное<br>разрешение3840x2160<br>5K1K:максимальное разрешение5120x1440 |
|  | Off timer<br>(Таймер<br>выключения) | 0-24hrs (0-24 ч)                              | Выбор времени отключения питания                                                                                                    |

| Image Ratio<br>(Формат<br>изображ.) | Wide (Широкий) / 4:3 / 1:1 /<br>17"(4:3) / 19"(4:3) / 19"(5:4) /<br>19"W(16:10) / 21.5"W(16:9)<br>/ 22"W(16:10) / 23"W(16:9) /<br>23.6"W(16:9) / 24"W(16:9) /<br>27"W(16:9) | Выбор формата изображения для экрана.            |
|-------------------------------------|----------------------------------------------------------------------------------------------------|--------------------------------------------------|
| DDC/CI                              | да или нет                                                                                                    | Включение и отключение поддержки DDC/CI.         |
| Reset (Сброс)                       |                                                                                                    | Сброс параметров меню к стандартным<br>значениям |

\*: Устройство должно поддерживать передачу видеосигнала через интерфейс USB C (DP Alt).

# OSD Setup (Настройка экранного меню)

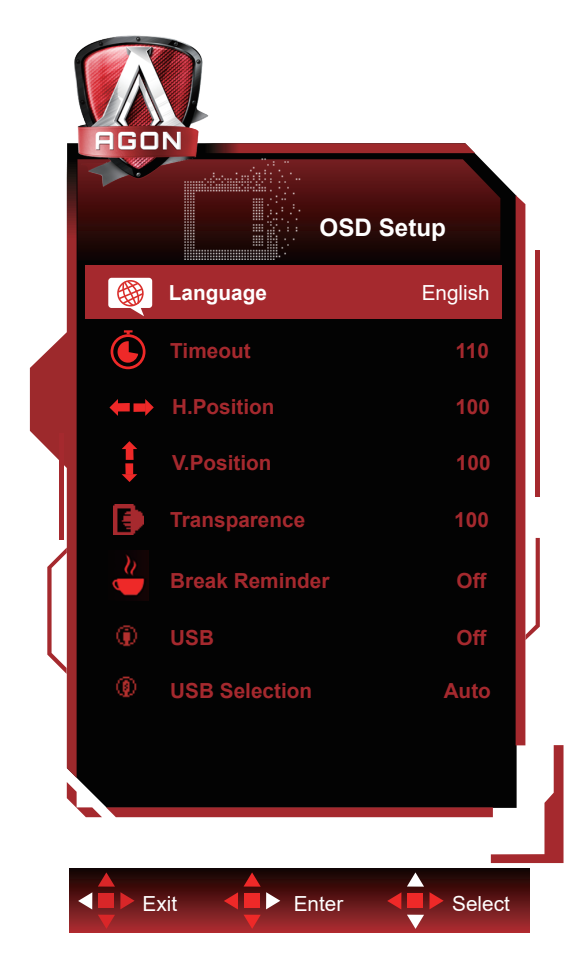

|  | Language (Язык)                 |                                                         | Выберите язык экранного меню                        |
|--|---------------------------------|---------------------------------------------------------|-----------------------------------------------------|
|  | Timeout<br>(Вр. отобр. меню)    | 5-120                                                   | Регулировка времени отображения экранного меню      |
|  | H. Position<br>(Полож. по гор.) | 0-100                                                   | Регулировка положения экранного меню по горизонтали |
|  | V. Position<br>(Полож. по вер.) | 0-100                                                   | Регулировка положения экранного меню по вертикали   |
|  | Transparence<br>(Прозр.)        | 0-100                                                   | Регулировка уровня прозрачности экранного меню      |
|  | Break Reminder                  |                                                         | Функция напоминания о перерыве напоминает           |
|  | (Напоминание о                  | вкл. или выкл.                                          | пользователю о необходимости сделать перерыв, если  |
|  | паузе)                          |                                                         | он работает более 1 часа.                           |
|  | USB                             | 3.2Gen1 / 2.0 /<br>Off (Выключить)                      | Выберите версию USB или отключите функцию USB.      |
|  | USB Selection<br>(USB Выбор)    | Auto (Автом.)/<br>USB C / USB<br>Up (USB<br>восходящий) | Выберите путь передачи данных USB.                  |

#### Примечание.

Если для USB установлено 3.2Gen1, максимальное разрешение порта USB C(DP Alt) составляет 5120x1440, 60 Гц.

Если для USB установлено 2.0 или выкл., максимальное разрешение порта USB C(DP Alt) составляет 5120х1440, 120 Гц.

# Индикаторы

| Состояние                          | Цвет индикатора |
|------------------------------------|-----------------|
| Режим полного<br>энергопотребления | белый           |
| Неактивный режим                   | белый (мигает)  |

# Поиск и устранение неисправностей

| Проблема и вопрос                                                          | Возможное решение                                                                                                    |  |  |
|----------------------------------------------------------------------------|----------------------------------------------------------------------------------------------------|--|--|
| Индикатор питания не горит                                                 | Убедитесь, что кнопка питания включена, а шнур питания подключен надлежащим образом к сетевой розетке с заземлением и к монитору.                                                                                                    |  |  |
| Нет изображения на экране                                                  | <ul> <li>Шнур питания подсоединен правильно?<br/>Проверьте соединение шнура питания и подачу электроэнергии.</li> <li>Кабель подсоединен правильно?<br/>(Подключен с помощью кабеля D-SUB)<br/>Проверьте подключение кабеля D-SUB<br/>(Подключен с помощью кабеля HDMI)<br/>Проверьте подключение кабеля HDMI.<br/>(Подключен с помощью кабеля DP)</li> <li>* На некоторых моделях вход D-SUB/HDMI/DP отсутствует.</li> <li>В случае если питание включено, перезагрузите компьютер, чтобы<br/>увидеть начальный экран (экран входа в систему), который может быть<br/>виден.</li> <li>При появлении начального экрана (экрана входа) запустите компьютер<br/>в соответствующем режиме (безопасный режим для Windows 7/8/10) и<br/>измените частоту обновления видеокарты.<br/>(См. «Установка оптимального разрешения»)</li> <li>Если начальный экран (экран входа) не появляется, обратитесь в<br/>сервисный центр или к продавцу монитора.</li> <li>На экране отображается сообщение «Input Not Supported» (Вход не<br/>поддерживается)?<br/>Данное сообщение отображается, когда сигнал с видеокарты превышает<br/>максимальное разрешение, с которым может правильно работать<br/>монитор.</li> <li>Настройте максимальное разрешение и частоту обновления, с которыми<br/>может правильно работать монитор.</li> <li>Убедитесь, что установлены драйверы мониторов АОС.</li> </ul> |  |  |
| Изображение нечеткое,<br>имеется двоение и затенение<br>изображения        | Отрегулируйте уровни контрастности и яркости.<br>Нажмите для автоматической настройки.<br>Убедитесь, что не используется удлинительный кабель или<br>распределительная коробка. Производитель рекомендует подключать<br>монитор непосредственно к выходному разъему видеоадаптера на задней<br>стенке компьютера.                                                                                                    |  |  |
| Изображение дергается,<br>мерцает или «идет волнами»                       | Уберите как можно дальше от монитора электрические устройства, которые<br>могут вызывать электромагнитные помехи.<br>Используйте максимальную частоту обновления монитора, которую он<br>поддерживает для используемого разрешения.                                                                                                    |  |  |
| Монитор «зависает» в<br>неактивном режиме                                  | Выключатель питания компьютера должен быть во включенном положении.<br>Плата видеоадаптера компьютера должна быть плотно установлена в своем<br>разъеме.<br>Убедитесь, что видео-кабель монитора надежно подключен к компьютеру.<br>Осмотрите видео-кабель монитора и убедитесь в целостности всех<br>контактов.<br>Убедитесь, что компьютер работает — нажмите клавишу CAPS LOCK<br>наблюдая за состоянием индикатора CAPS LOCK. Индикатор должен либо<br>загореться, пибо погаснуть после нажатия на клавищу CAPS LOCK                                                                                                    |  |  |
| Не отображается один из<br>основных цветов (КРАСНЫЙ,<br>ЗЕЛЕНЫЙ или СИНИЙ) | Осмотрите видео-кабель монитора и убедитесь в целостности всех контактов.<br>Убедитесь, что видео-кабель монитора надежно подключен к компьютеру.                                                                                                    |  |  |
| Нарушена центровка или<br>размер изображения на<br>экране                  | Отрегулируйте положение изображения по горизонтали и по вертикали или нажмите «горячую клавишу» (AUTO (ABTO)).                                                                                                    |  |  |
| Изображение имеет цветовые<br>дефекты (белый не выглядит<br>белым)         | Отрегулируйте цвета RGB или выберите желаемую цветовую температуру.                                                                                                    |  |  |
| Горизонтальные или<br>вертикальные помехи на<br>экране                     | Используйте режим завершения работы Windows 7/8/10 для регулировки<br>СИНХРОНИЗАЦИИ и ФОКУСА.<br>Нажмите для автоматической настройки.                                                                                                    |  |  |

|                          | Ознакомьтесь с разделом "Сведения о нормативных требованиях и           |  |  |  |
|--------------------------|-------------------------------------------------------------------------|--|--|--|
| Нормативные требования и | обслуживании" руководства на компакт-диске или на веб-сайте www.aoc.    |  |  |  |
| обслуживание             | com. (Найдите модель, приобретенную в вашей стране, а затем "Сведения о |  |  |  |
|                          | нормативных требованиях и обслуживании" на странице поддержки.          |  |  |  |

# Технические характеристики

# Общие технические характеристики

|                         | Наименование модели                                    | AG493UCX2                                                                 |                                            |               |
|-------------------------|--------------------------------------------------------|---------------------------------------------------------------------------|--------------------------------------------|---------------|
|                         | Система управления                                     | Цветной ЖК-дисплей на тонкопленочных тра                                  |                                            | анзисторах    |
| Панель                  | Фактический размер изображения по диагонали            | ия Диагональ 124 см                                                       |                                            |               |
|                         | Шаг пикселя                                            | 0,2331 (Г) х 0,2331 мм (В)                                                |                                            |               |
|                         | Видео                                                  | HDMI/DP/USB C                                                             |                                            |               |
|                         | Цвета экрана                                           | 16,7 млн. цветов                                                          |                                            |               |
|                         | Частота горизонтальной<br>развертки                    | 30k-200kHz (HDMI)<br>30k-250kHz (DP/USB C)                                |                                            |               |
|                         | Размер развертки по горизонтали<br>(макс.)             | 1191,936 мм                                                               |                                            |               |
|                         | Частота вертикальной развертки                         | 48-75Hz (HDMI)<br>48-120Hz (USB C)<br>48-165Hz (DP)                       |                                            |               |
|                         | Размер развертки по вертикали<br>(макс.)               | 335,232 мм                                                                |                                            |               |
|                         | Оптимальное предварительно<br>установленное разрешение | 5120x1440@60Hz                                                            |                                            |               |
| Другие                  | Max resolution                                         | 5120x1440@75Hz (HDMI)<br>5120x1440@120Hz (USB C*)<br>5120x1440@165Hz (DP) |                                            |               |
|                         | Plug & Play                                            | VESA DDC2B/CI                                                             |                                            |               |
|                         | Разъем                                                 | HDMIx3, DP, USB C(DP Alt),USBx3, USB восходящий, Вы                       |                                            |               |
|                         | Источник питания                                       | 100-240V~. 3A. 50/60Hz                                                    |                                            |               |
|                         | Потребляемая мощность                                  | Типовая (яркость и контрастность по<br>умолчанию)                         |                                            | 68 Вт         |
|                         |                                                        | Макс. (яркость = 100, конт                                                | грастность =100)                           | ≤245 Вт       |
|                         |                                                        | Режим ожидания                                                            | ≤ 0,5 Вт                                   |               |
|                         | USB C                                                  | Реверсивный штепсельный разъем                                            |                                            |               |
|                         | Сверхскоростной                                        | Передача данные и видео                                                   |                                            |               |
| USB C                   | DP                                                     | Встроенный режим Displa                                                   | yPort Alt                                  |               |
|                         | Передача питания                                       | USB PD версия 3.0                                                         |                                            |               |
|                         | Максимальная мощность                                  | До 65 Вт (5В/3А, 7В/3А, 9В/3А, 10В/3А, 12В/3 А, 15В/3А, 20В/3,25А)        |                                            |               |
|                         | Температура                                            | во время эксплуатации                                                     | 0°~ 40°                                    |               |
| Условия<br>эксплуатации |                                                        | в нерабочем режиме                                                        | -25°~ 55°                                  |               |
|                         | D =                                                    | во время эксплуатации                                                     | от 10% до 85% (без образования конденсата) |               |
|                         | рлажность                                              | в нерабочем режиме                                                        | от 5% до 93% (бе<br>конденсата)            | з образования |
|                         | Высота над уровнем моря                                | во время эксплуатации                                                     | 0~ 5000 м                                  |               |
|                         |                                                        | в нерабочем режиме                                                        | 0~12 192 м                                 |               |

\*:Если для USB установлено 2.0 или выкл., максимальное разрешение порта USB C(DP Alt) составляет 5120x1440, 120 Гц.

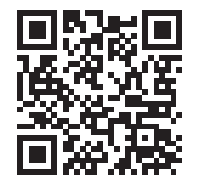

# Предустановленные режимы дисплея

| СТАНДАРТ | РАЗРЕШЕНИЕ                    | ЧАСТОТА СТРОК (кГц) | ЧАСТОТА КАДРОВ (Гц) |
|----------|-------------------------------|---------------------|---------------------|
| VGA      | 640x480@60Hz                  | 31,469              | 59,94               |
| VGA      | 640x480@67Hz                  | 35                  | 66,667              |
| VGA      | 640x480@72Hz                  | 37,861              | 72,809              |
| VGA      | 640x480@75Hz                  | 37,5                | 75                  |
| VGA      | 640x480@100Hz                 | 51,08               | 99,769              |
| VGA      | 640x480@120Hz                 | 61,91               | 119,518             |
| DOS MODE | 720x400@70Hz                  | 31,469              | 70,087              |
| DOS MODE | 720x480@60Hz                  | 29,855              | 59,710              |
| SD       | 720x576@50Hz                  | 31,25               | 50                  |
| SVGA     | 800x600@56Hz                  | 35,156              | 56,25               |
| SVGA     | 800x600@60Hz                  | 37,879              | 60,317              |
| SVGA     | 800x600@72Hz                  | 48,077              | 72,188              |
| SVGA     | 800x600@75Hz                  | 46,875              | 75                  |
| SVGA     | 800x600@100Hz                 | 63,684              | 99,662              |
| SVGA     | 800x600@120Hz                 | 76,302              | 119,97              |
| SVGA     | 832x624@75Hz                  | 49,725              | 74,551              |
| XGA      | 1024x768@60Hz                 | 48,363              | 60,004              |
| XGA      | 1024x768@70Hz                 | 56,476              | 70,069              |
| XGA      | 1024x768@75Hz                 | 60,023              | 75,029              |
| XGA      | 1024x768@100Hz                | 81,577              | 99,972              |
| XGA      | 1024x768@120Hz                | 97,551              | 119,989             |
| SXGA     | 1280x1024@60Hz                | 63,981              | 60,02               |
| SXGA     | 1280x1024@75Hz                | 79,975              | 75,025              |
| Full HD  | 1920x1080@60Hz                | 67,5                | 60                  |
| FHD      | 1920x1080@100Hz               | 113,221             | 99,93               |
| FHD      | 1920x1080@120Hz               | 137,26              | 119,982             |
| QHD      | 2560x1440@60Hz                | 88,787              | 59,951              |
| QHD      | 2560x1440@75Hz                | 111,028             | 74,968              |
| QHD      | 2560x1440@120Hz               | 182,817             | 119,880             |
| Dual FHD | 3840x1080@60Hz                | 66,625              | 59,968              |
| Dual FHD | 3840x1080@120Hz               | 133,32              | 120                 |
| Dual QHD | 5120x1440@60Hz                | 88,826              | 59,977              |
| Dual QHD | 5120x1440@70Hz                | 104,119             | 70,303              |
| Dual QHD | 5120x1440@75Hz                | 111,075             | 75                  |
| Dual QHD | 5120x1440@100Hz (DP)          | 148,1               | 100                 |
| Dual QHD | 5120x1440@120Hz<br>(DP/USB C) | 177,72              | 120                 |
| Dual QHD | 5120x1440@165Hz (DP)          | 244.365             | 165                 |

# Назначение контактов

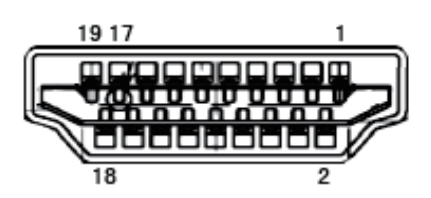

19-контактный кабель для передачи сигналов цветного изображения

| №<br>контакта | Наименование сигнала           | №<br>контакта | Наименование сигнала                                  | №<br>контакта | Наименование сигнала                  |
|---------------|--------------------------------|---------------|-------------------------------------------------------|---------------|---------------------------------------|
| 1.            | Данные TMDS 2+                 | 9.            | Данные TMDS 0-                                        | 17.           | Земля DDC/CEC                         |
| 2.            | Данные TMDS 2<br>экранирование | 10.           | TMDS-синхронизация +                                  | 18.           | Питание +5 В                          |
| 3.            | Данные TMDS 2-                 | 11.           | Экранирование TMDS-<br>синхронизации                  | 19.           | Определение «горячего»<br>подключения |
| 4.            | Данные TMDS 1+                 | 12.           | TMDS-синхронизация -                                  |               |                                       |
| 5.            | Данные TMDS 1<br>экранирование | 13.           | CEC                                                   |               |                                       |
| 6.            | Данные TMDS 1-                 | 14.           | Зарезервировано<br>(не задействован на<br>устройстве) |               |                                       |
| 7.            | Данные TMDS 0+                 | 15.           | SCL                                                   |               |                                       |
| 8.            | Данные TMDS 0<br>экранирование | 16.           | SDA                                                   |               |                                       |

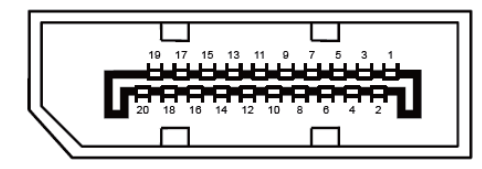

20-контактный кабель для передачи сигналов цветного изображения

| Номерконтакта | Наименование сигнала | Номерконтакта | Наименование сигнала               |
|---------------|----------------------|---------------|------------------------------------|
| 1             | ML_Lane 3 (n)        | 11            | GND                                |
| 2             | GND                  | 12            | ML_Lane 0 (p)                      |
| 3             | ML_Lane 3 (p)        | 13            | CONFIG1                            |
| 4             | ML_Lane 2 (n)        | 14            | CONFIG2                            |
| 5             | GND                  | 15            | AUX_CH(p)                          |
| 6             | ML_Lane 2 (p)        | 16            | GND                                |
| 7             | ML_Lane 1 (n)        | 17            | AUX_CH(n)                          |
| 8             | GND                  | 18            | Определение «горячего» подключения |
| 9             | ML_Lane 1 (p)        | 19            | Возврат DP_PWR                     |
| 10            | ML_Lane 0 (n)        | 20            | DP_PWR                             |

# Технология Plug and Play

### Функция Plug & Play DDC2B

Данный монитор поддерживает функции VESA DDC2B в соответствии со стандартом VESA DDC. Эти функции позволяют компьютеру распознавать монитор и, в зависимости от используемой версии DDC, получать от монитора дополнительную информацию о его возможностях.

DDC2B — это двунаправленный канал данных, основанный на протоколе I2C. Компьютер может запросить информацию EDID по каналу DDC2B.